## 【ブックマークを作成して、ブックマークバーに表示する手順】

1. Google Chrome においてブックマークを作成する。

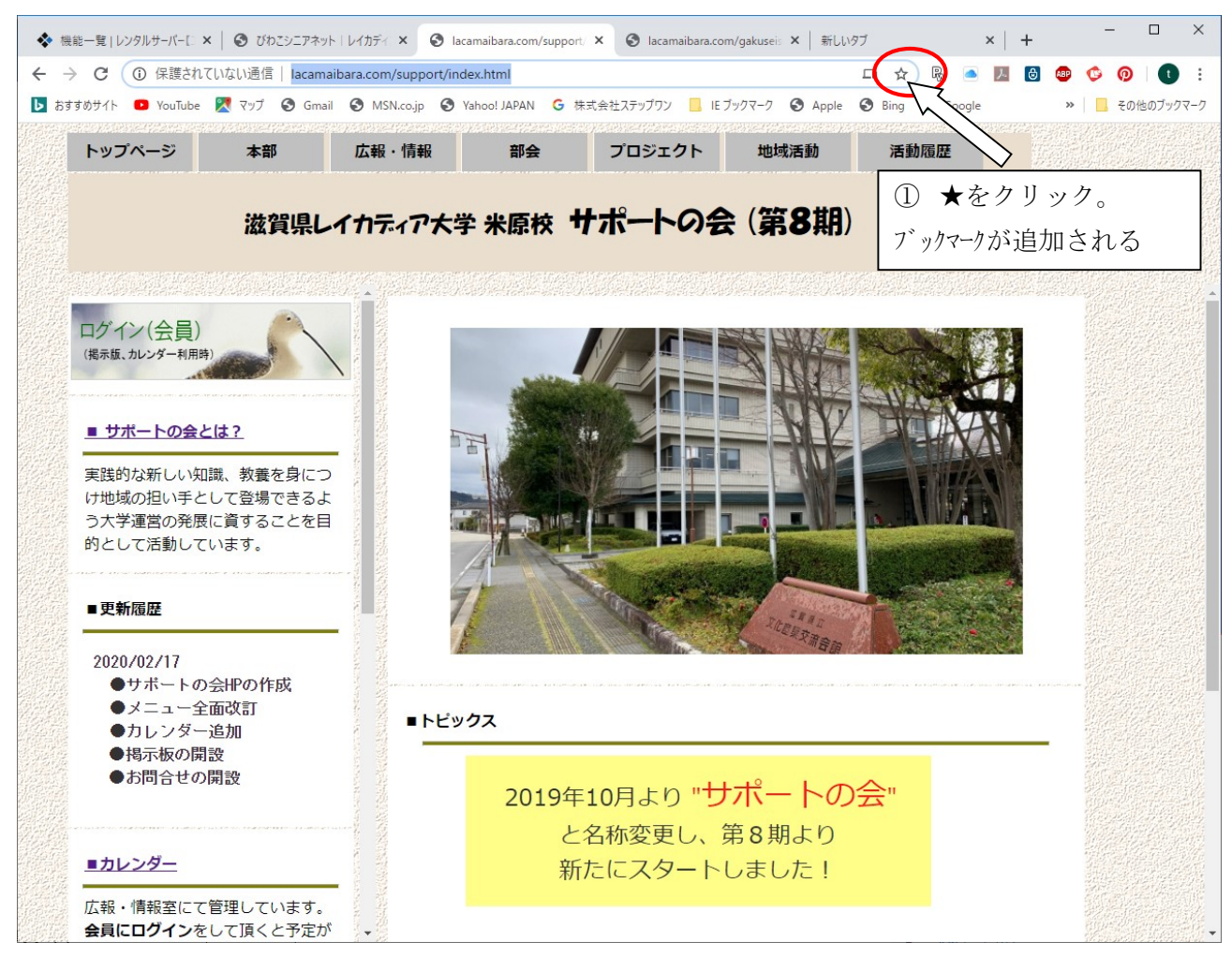

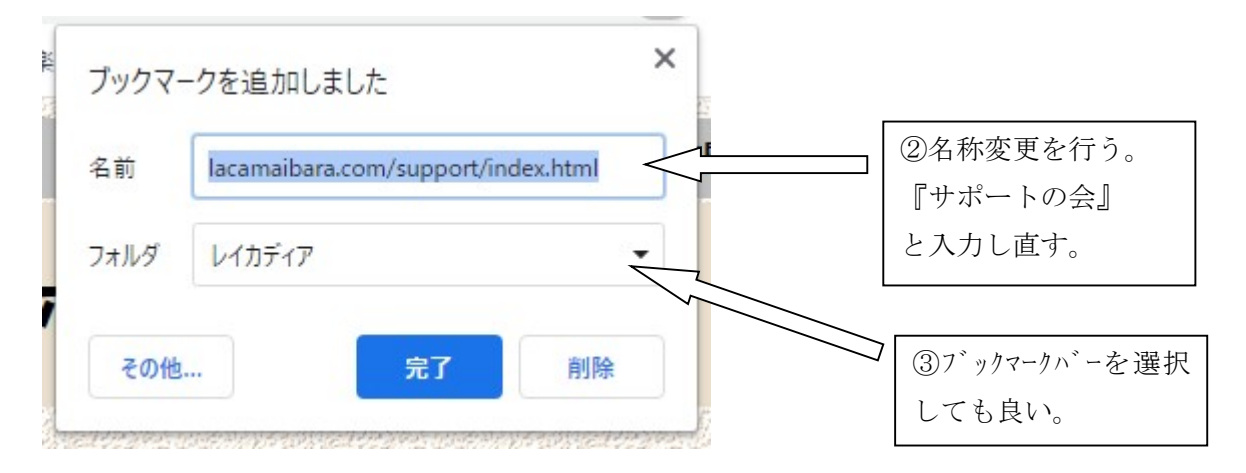

## 2. Google chrome の設定から、ブックマークバーに移動する。

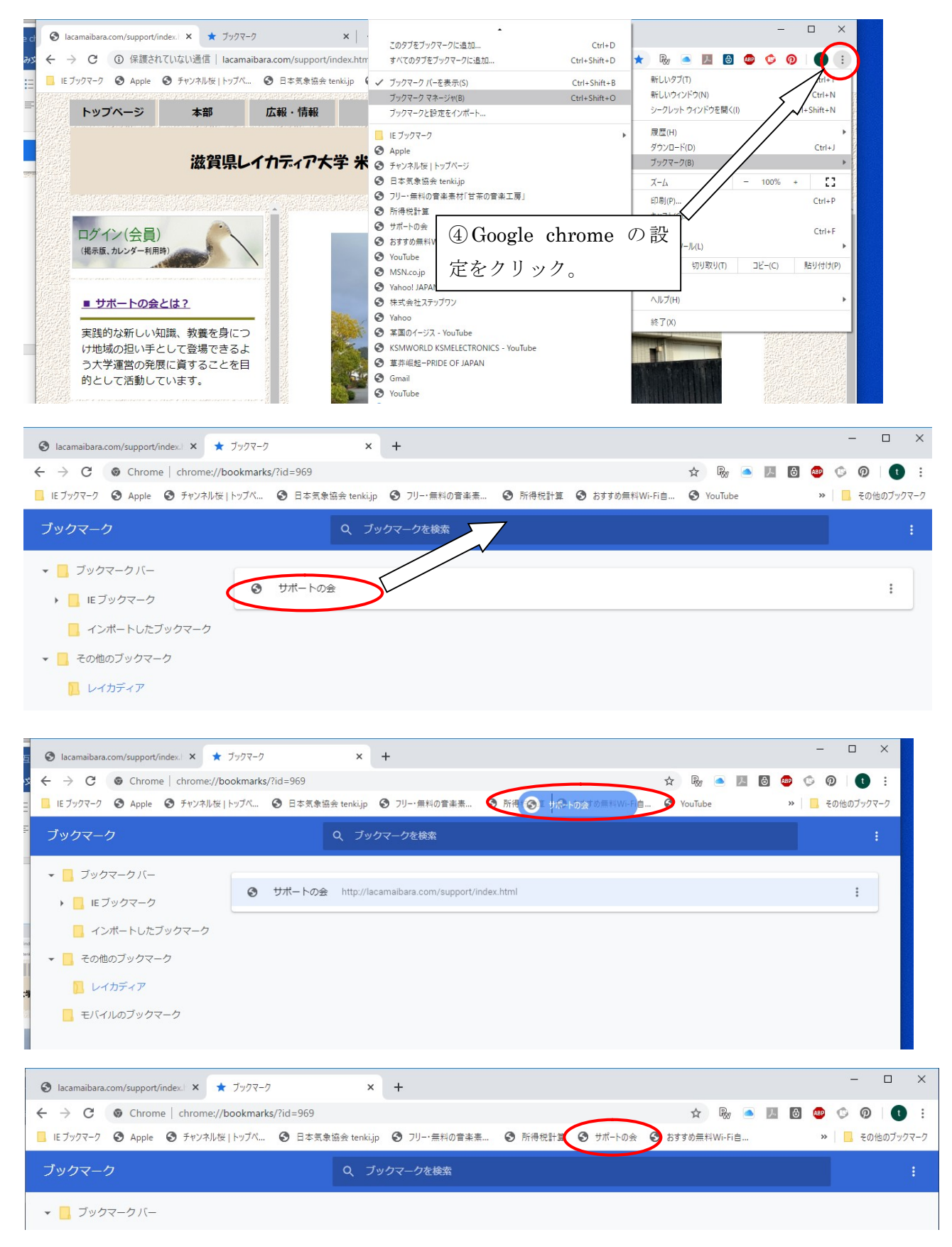